Cambiar firmas de correo electrónico - Nuevo Outlook

Nota: asegúrate de cambiar la fuente antes de agregar tu nueva firma. La guía se encuentra en las 'Guías de Uso'. Si no lo haces, Outlook puede corregir automáticamente la fuente de tu firma.

- 1. Abre el enlace "Firmas de Correo Electrónico" en la página de recursos de la Nueva Imagen Corporativa.
- 2. Haz clic en el enlace y la descarga comenzará automáticamente (archivo zip). Ve a tu carpeta de descargas y abre el archivo zip. Dentro hay un archivo 'html', ábrelo. Se abrirá en tu navegador predeterminado.

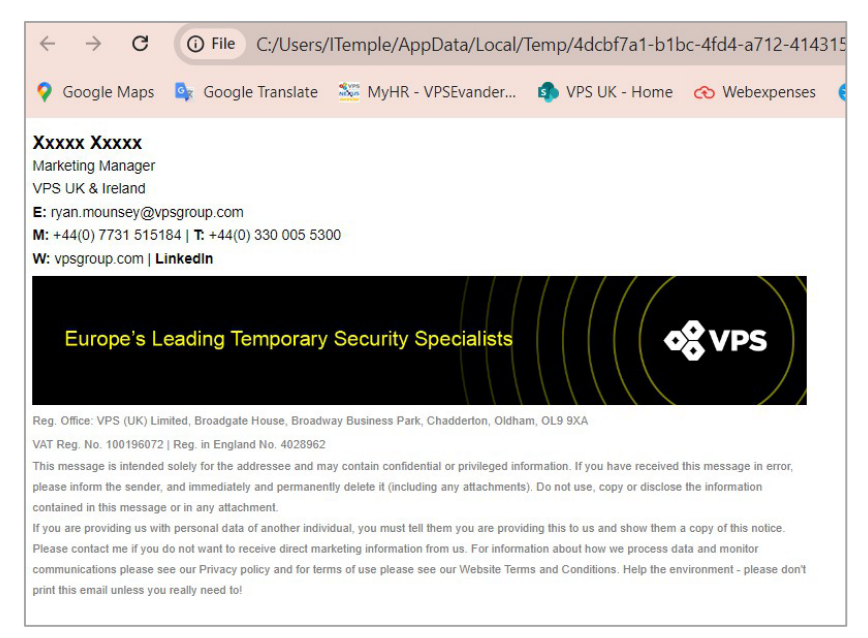

 Una vez abierto, verás una firma parcialmente completada. En tu teclado presiona 'CTRL' y 'A' para seleccionar todo. Haz clic con el botón derecho para 'copiar' o presiona 'CTRL' y 'C'.

| - > G (                                                                  | File C:/Users/                                 | 'ITemple/AppData/Local/                 | Temp/4dcbf7a1-b1k               | oc-4fd4-a712-4143        |
|--------------------------------------------------------------------------|------------------------------------------------|-----------------------------------------|---------------------------------|--------------------------|
| Google Maps 🤷                                                            | Google Translate                               | MyHR - VPSEvander                       | VPS UK - Home                   | 🐼 Webexpenses            |
| XXXX XXXXX<br>arketing Manager<br>PS UK & ireland<br>ryan.mounsey@vpsgro | onb com                                        | _                                       |                                 |                          |
| : +44(0) 7731 515784<br>: vpsgroup.com   <b>Link</b>                     | Сору                                           |                                         |                                 | Ctrl+C                   |
|                                                                          | Search Google fo                               | or "Xxxxx Xxxxx Marketing Ma            | nager VPS UK & Ireland          | d E:"                    |
| Europe's Lea                                                             | Print                                          |                                         |                                 | Ctrl+P                   |
|                                                                          | Open in reading                                | mode                                    |                                 |                          |
| g Office: VDS (UK) Limited                                               | Translate selectio                             | n to English                            |                                 |                          |
| T Reg. No. 100196072   Re<br>is message is intended sole                 | Inspect                                        |                                         |                                 |                          |
| ase inform the sender, and m                                             | inneurately and permaner                       | my delete in (inclouing any attachments | p. Do not use, copy of disclose | are information          |
| ntained in this message or in<br>ou are providing us with pers           | any attachment.<br>sonal data of another indiv | idual, you must tell them you are provi | ding this to us and show them   | a copy of this notice.   |
| ase contact me if you do not                                             | I want to receive direct ma                    | rketing information from us. For inform | ation about how we process da   | ata and monitor          |
| mmunications please see our                                              | r Privacy policy and for ter                   | ms of use please see our Website Terr   | ns and Conditions. Help the en  | vironment - please don't |

4. Abre Outlook y selecciona el ícono de configuración en la parte superior derecha de la pantalla.

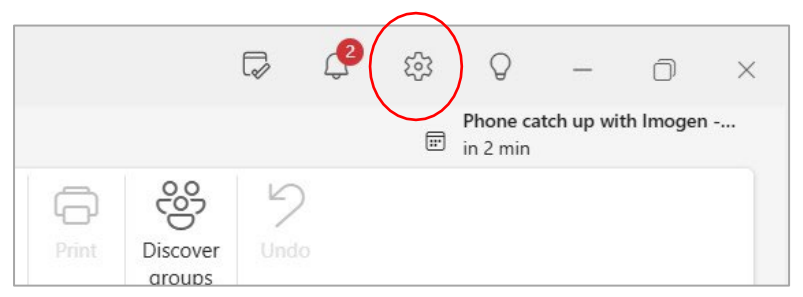

5. Selecciona "Firmas" cuando aparezca el cuadro de configuración.

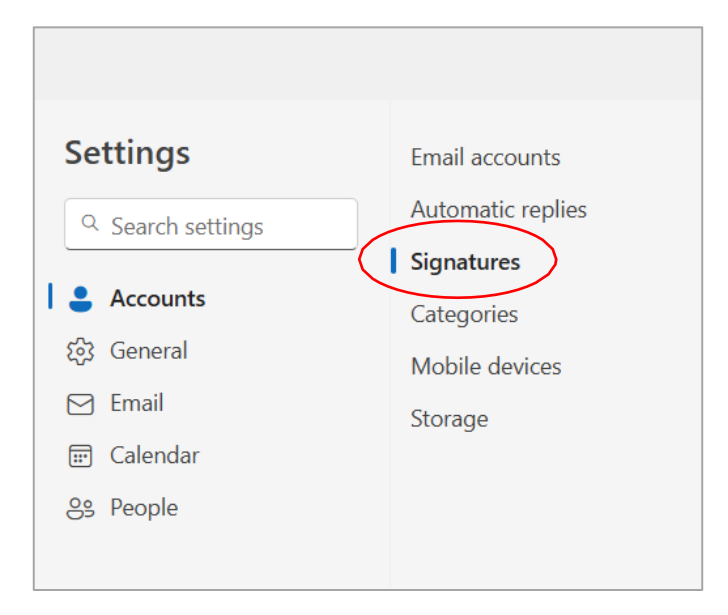

6. Desde el lado derecho de la ventana selecciona "Nueva Firma".

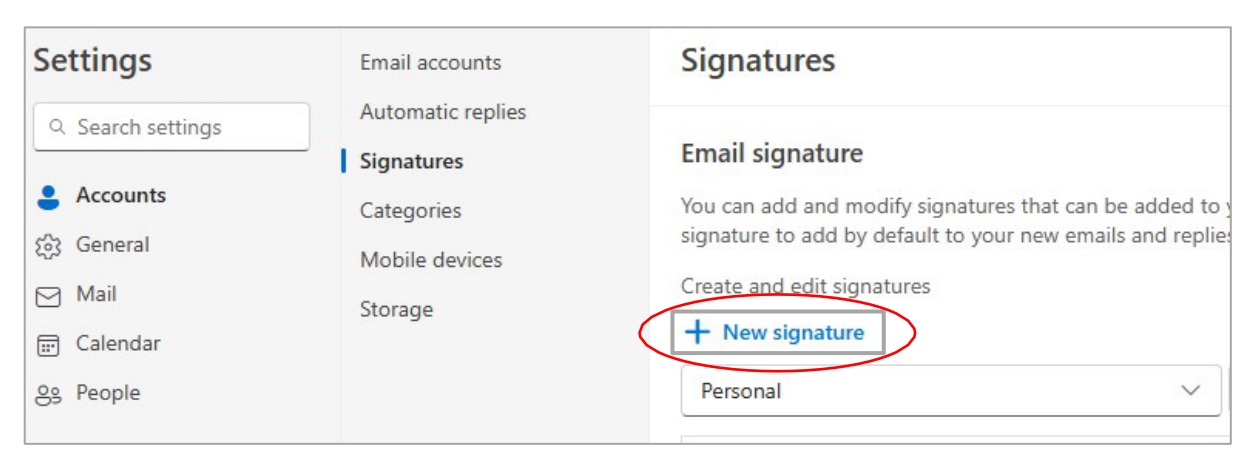

7. Nombra tu firma y luego pega la firma copiada en el paso 3 en el cuadro de abajo.

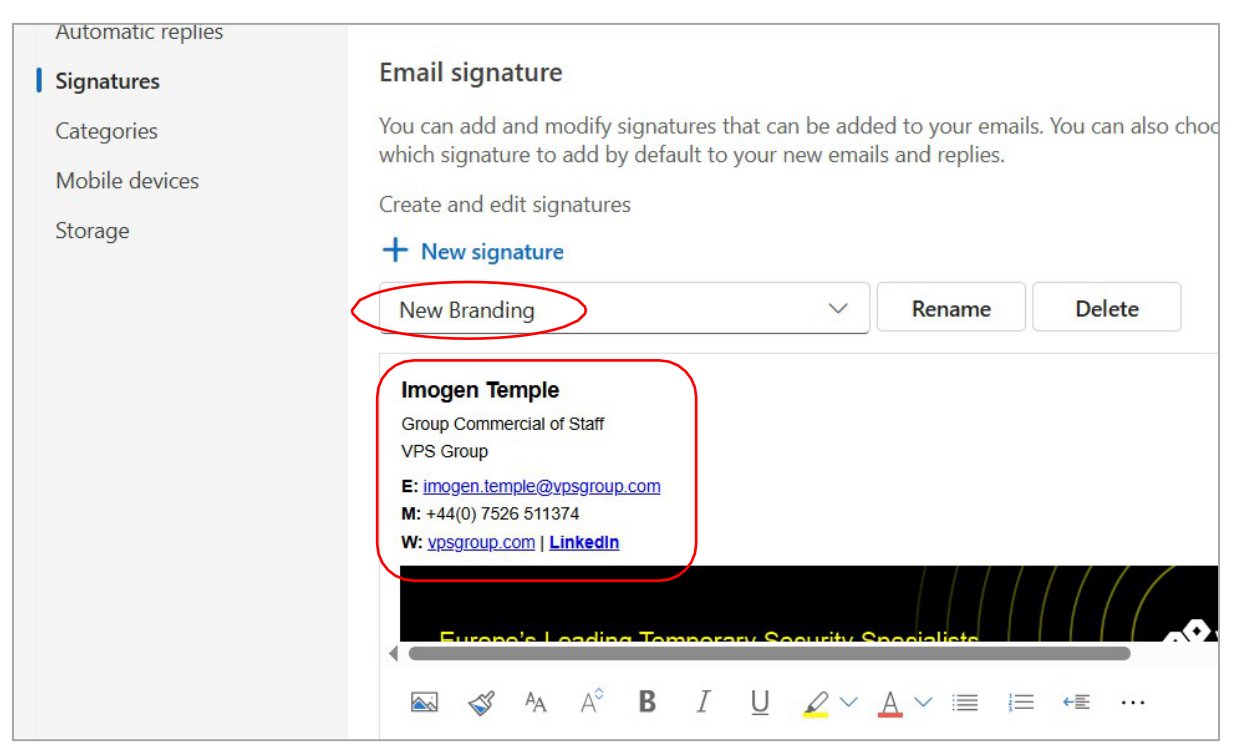

8. Luego actualiza tu información personal como: Nombre, Cargo, Correo Electrónico y Número de Contacto. Guía completa al final de este documento.

Para cambiar tu nombre y mantener la fuente, intenta agregar tu nombre después de las 'XXX' y luego eliminar esas.

| New Branding              | $\sim$ |
|---------------------------|--------|
|                           |        |
|                           |        |
|                           |        |
| Xxxxx XxxxxImogen Temple  | >      |
| XXXXX XXXXX Imogen Temple | >      |

9. Resalta tu dirección de correo electrónico una vez completada, y aparecerá la barra de texto enriquecido. Selecciona el ícono 'hipervínculo'.

| <ul><li>☑ Email</li><li>iii Calendar</li></ul> | Storage                     | Create and edit signatures  + New signature                                          |
|------------------------------------------------|-----------------------------|--------------------------------------------------------------------------------------|
| 은s People                                      |                             | New Branding                                                                         |
| Arial ~ 8.25 ~                                 | B I <u>U</u> ∠ ~ ≜ (~ ⇔ ~)A |                                                                                      |
|                                                |                             | E: imogen.temple@vpsgroup.com<br>M: +44(0) 7526 511374<br>W: vpsgroup.com   LinkedIn |
|                                                |                             | Europo's Loading Tomporary Socurity Spoe                                             |
|                                                |                             |                                                                                      |

10. Esto abrirá una ventana emergente donde puedes insertar tu correo electrónico en el cuadro "Mostrar Como" e insertar "mailto: tu dirección de correo electrónico" en el cuadro de Dirección Web. Luego haz clic en "OK".

| Insert link                      |           |
|----------------------------------|-----------|
| Display as                       |           |
| harry.fowler@vpsgroup.com        |           |
| Web address (URL)                |           |
| mailto:harry.fowler@vpsgroup.com |           |
|                                  | OK Cancel |

Repite este paso para el sitio web de la empresa y la página de LinkedIn. Las direcciones web para el sitio y LinkedIn no necesitan el prefijo 'mailto', simplemente copia y pega la URL.

Nota: estas opciones de hipervínculo pueden estar preestablecidas en el archivo; revisa el enlace para asegurarte de que es correcto para ti y tu empresa.

11. Una vez completado, selecciona "Guardar". Desplázate hasta la parte inferior de la ventana y selecciona el nombre de tu nueva firma para 'Nuevos Mensajes' y 'Para respuestas/reenvíos'. Haz clic en guardar nuevamente para confirmar tu nueva firma como predeterminada

| or New Messages:     | New Branding - Personal | ~ |  |
|----------------------|-------------------------|---|--|
| or Replies/Forwards: | New Branding - Personal | ~ |  |

## Cómo debe estar construida tu firma:

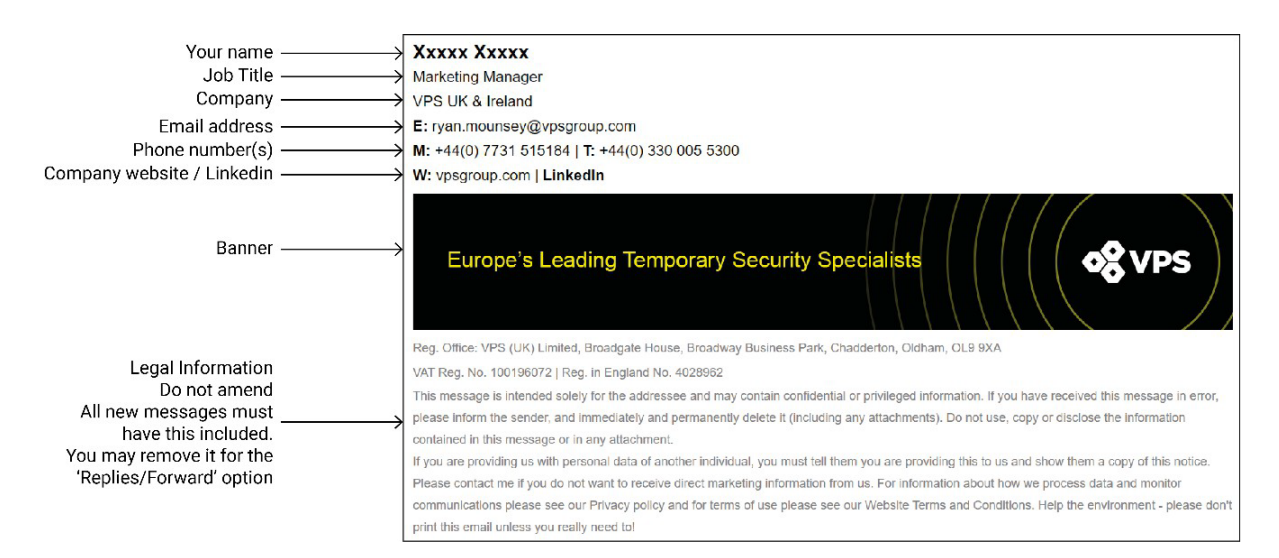